# Standortbestimmung in Google Maps am Smartphone

An wen sollte man sich wenden, wenn man ein totes Wildschwein entdeckt?

## Schritt 1

stellen Sie auf Ihrem Smartphone unter "Einstellungen" und "Ortungsdienste" die Standortfunktion ein (Aktivierung des GPS)

## Schritt 2

 öffnen Sie auf Ihrem Handy den Internet-Browser und anschließend die Webseite von Google Maps:

#### Google Maps

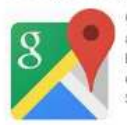

Google Maps ist ein Online-Kartendienst des USamerikanischen Unternehmens Google LLC. Die Erdoberfläche kann als Straßenkarte oder als Luftoder Satellitenbild betrachtet werden, wobei auch Standorte von Institutionen oder bekannten Obj... +

https://www.google.de/maps

ggf. können Sie sich auch die Google Maps App auf Ihrem Smartphone installieren und diese öffnen

## Schritt 3

- Koordinaten des Fundortes ermitteln:
  - tippen Sie mit Ihrem Finger einen Moment auf Ihren Standort
  - nun wird eine Adresse bzw. ein Ort mit PLZ eingeblendet

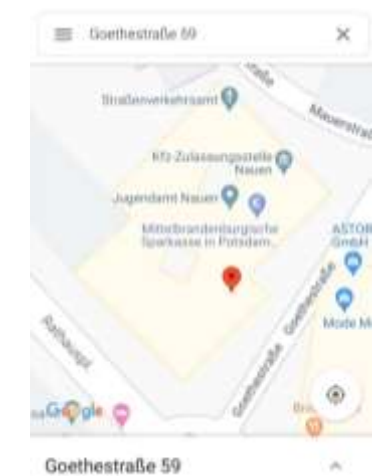

<

Teilen

Schritt 4

- > ermittelte Koordinaten weiterleiten:
  - klicken Sie die eingeblendete Adressee/den eingeblendeten Ort an und tippen mit Ihrem Finger auf das Feld "Teilen" (ggf. ist das Feld "Teilen" ohne Antippen der Adresse/des Ortes bereits eingeblendet)
  - > wählen Sie nun die gewünschte Weiterleitungsfunktion, hier per E-Mail
  - > der Link zur Adresse/zum Ort erscheint nun im Textfeld Ihrer E-Mail
  - senden Sie diese jetzt an <u>veterinaeramt@havelland.de</u>

### Wir bedanken uns für Ihre Mithilfe!